# تقولا لقن لوكوتورب تاملعم نيوكت فتاوه ىلع (RTP) يلعفلا SPA300/SPA500

## فدەلا

ءاشنإل مدختسملا تاراشإلا لاسرا لوكوتورب وه (SIP) لمعلاا ةسلج ءدب لوكوتورب تاملاكملا ةرادإل ةيلآ وه IP. SIP ىلإ دنتست ةكبش يف اهئاهنإو اهترادإو لمعلاا تاسلج. عيمج نكمتي ثيحب تازيملا ضوافت رفويو ،مدختسملا عقوم ءاشنإب حمسي امك ،مهنيب اميف اهمعد متيس يتلا تازيملا ىلع قافتالا نم ام ةسلج يف نيكراشملا .مدقتلا ءانثا ام ةسلج تازيم ىلع تاريم ىلع تارييغت عارجإب حمسيو

اهل يتلا تانايبلا لمحل تنرتنإ لوكوتورب وه (RTP) يلعفلا تقولا لقن لوكوتورب لثم يقيقحلا تقولا تانايب لاسرال يسايق قيسنت وه .يلعفلا تقولا صئاصخ ويديفلاو توصلا

(RTP) يلعفلا تقولا لقن لوكوتورب تاملعم نيوكت حرش وه دنتسملا اذه نم فدهلا و SPA300 Series IP. فتاوه يلع

## قيبطتلل ةلباقلا ةزهجألا

(IP) تنرتنإلا لوكوتورب فتاوه نم SPA300 ةلسلس·

SPA500 ةلسلسلا نم تنرتنإلا لوكوتورب فتاه<sup>.</sup>

## RTP تاملعم نيوكت

يلعفلا (IP) تنرتنإلا لوكوتورب فتاوه ةعومجم تاراشإ لاسرإ لوكوتورب يف **:ةظحالم** ىل القتنالل لقنتلا حيتافم مدختسأ ،SIP لوكوتوربك SPA500 Series وأ SPA300 نم . .**تاراشإلا لاسرإ لوكوتوربل SIP < تاملاكملا يف مكحتلا تادادعإ < زامجلا ةرادإ** 

لوخد ليجست رتخاو بيولا نيوكتل ةدعاسملا ةادألا ىل لوخدلا ليجستب مق .1 ةوطخلا تا*ملع*م ةحفص حتف متي .SIP **- توصلا < مدقتم < لوؤسمل** 

| SIP Parameters                                      |                        |                                    |                        |
|-----------------------------------------------------|------------------------|------------------------------------|------------------------|
| Max Forward:                                        | 70                     | Max Redirection:                   | 5                      |
| Max Auth:                                           | 2                      | SIP User Agent Name:               | \$VERSION              |
| SIP Server Name:                                    | \$VERSION              | SIP Reg User Agent Name:           |                        |
| SIP Accept Language:                                |                        | DTMF Relay MIME Type:              | application/dtmf-relay |
| Hook Flash MIME Type:                               | application/hook-flash | Remove Last Reg:                   | no 🔻                   |
| Use Compact Header:                                 | no 🔻                   | Escape Display Name:               | no 🔻                   |
| SIP-B Enable:                                       | no 🔻                   | Talk Package:                      | no 🔻                   |
| Hold Package:                                       | no 🔻                   | Conference Package:                | no 🔻                   |
| Notify Conference:                                  | no 🔻                   | RFC 2543 Call Hold:                | yes 🔻                  |
| Random REG CID On Reboot:                           | no 🔻                   | Mark All AVT Packets:              | yes 🔻                  |
| SIP TCP Port Min:                                   | 5060                   | SIP TCP Port Max:                  | 5080                   |
| CTI Enable:                                         | no 🔻                   | Caller ID Header:                  | PAID-RPID-FROM -       |
| SRTP Method:                                        | x-sipura 🔻             | Hold Target Before REFER:          | no 🔻                   |
| Dialog SDP Enable:                                  | no 🔻                   | Keep Referee When REFER Failed:    | no 🔻                   |
| Display Diversion Info:                             | no 🔻                   |                                    |                        |
|                                                     |                        |                                    |                        |
| SIP Timer Values (sec)                              | 5                      | C10 T2.                            | 4                      |
|                                                     | .5<br>E                | SIP TZ;                            | 16                     |
| SIP Timer E                                         | 16                     | SIP Timer H                        | 16                     |
| Response Status Code Hand<br>SIT1 RSC:<br>SIT3 RSC: | fling                  | SIT2 RSC:<br>SIT4 RSC:             |                        |
| Try Backup RSC:                                     |                        | Retry Reg RSC:                     |                        |
| RTP Parameters                                      |                        |                                    |                        |
| RTP Port Min:                                       | 16384                  | RTP Port Max:                      | 16482                  |
| RTP Packet Size:                                    | 0.030                  | Max RTP ICMP Err:                  | 0                      |
| RTCP Tx Interval:                                   | 0                      | No UDP Checksum:                   | no 💌                   |
| Symmetric RTP:                                      | no 💌                   | Stats In BYE:                      | no 💌                   |
| SDP Payload Types                                   |                        |                                    |                        |
| AVT Dynamic Payload:                                | 101                    | INFOREO Dynamic Payload:           |                        |
| G726r32 Dynamic Payload:                            | 2                      | G729b Dynamic Payload:             | 99                     |
| EncapRTP Dynamic Payload                            | 112                    | RTP-Start-Loopback Dynamic Payload | 113                    |
| RTP-Start-Loopback Codec:                           | G711u                  | AVT Codec Name:                    | telephone-event        |
| G711u Codec Name                                    | PCMU                   | G711a Codec Name:                  | PCMA                   |
| G726r32 Codec Name:                                 | G726-32                | G729a Codec Name:                  | G729a                  |
| G729b Codec Name                                    | G729ab                 | G722 Codec Name:                   | 6722                   |
| EnconPTD Codes Name                                 | 072700                 | Graz Codec Name:                   | 5722                   |
| Encapkip Codec Name:                                | encapitp               |                                    |                        |

.RTP تاملعم ةقطنم ىلإ لفسأل ريرمتلاب مق .2 ةوطخلا

قاطنلل ىندألاا دحلا وهو .لاجم د*ح ءانيم RTP* لا يف رسيأ مقر ىندألاا تلخد .3 ةوطخلا لابقتسالاو ثبلل مقرلاا ةيجوز ذفانم ةرشع نع لقي ال ام ىلع يوتحي يذلا. الا16384 وه يضارتفالا

ىدملا وهو .لاجم *ىصڧألا دحلا ءانيم RTP* لا يف رسيأ مقر ىصڧألا دحلا تلخد .4 ةوطخلا لابقتسالاو لاسرالل مقرلا ةيجوز ذفانم ةرشع ىلع لڧألا ىلع يوتحي يذلا ىصڧألا. الاعمارية الاعمارية المارية المارية المارية المارية المارية المارية المارية المارية المارية المارية المارية ال

يضارتفالا. from 0.01 to 0.16 ىدملا. *RTP قمز*ح مجح لقح يف RTP قمزح مجح لخدأ .5 ةوطخلا 0.030. وه السر لوكوتوربل ةيلات مل عاطخألاا ددع لخدأ .6 ةوطخلا (ICMP) تنرتنإلاا يف مكحتلا لئاسر لوكوتوربل ةيلات (ICMP) ل وكوتورب وه Max RTP. ICMP ل ICMP أطخ لقح يف IP فتاه عاهنإ لبق اهب حومسملا 0. وه يضارتفالاا .ةكبشلا أطخ ةلاسر لاسرإل همادختسإ متي تنرتنإ

لقن يف مكحتلا لوكوتوربل لسرملا ريراقت لاسرال ينمزلا لصافلا لخدأ .7 ةوطخلا دملا 255 trom دملا *RTCP Tx لصاف* لقح يف طشن لاصتا ىلع (RTCP) يلعفلا تقولا دمارتفالا .يناث.

موقيس **،معن** ترتخأ اذإ .*UDP دجوي ال* ةلدسنملا ةمئاقلا نم **ال** وأ **معن** رتخأ .8 ةوطخلا لئاسرل UDP سأرل يرابتخالا عومجملا باسحب IP فتاه

متيسف **،معن** ترتخأ اذإ .*Symmetric RTP* ةلدسنملا ةمئاقلاا نم **ال** وأ **معن** رتخأ .9 ةوطخلا ةهجولا ناونع ىلِ RTP مزح لاسرا متيس **ال** ترتخأ اذاو ردصملا ناونع ىلِ RTP مزح لاسرا. يه ةيضارتفالاا ةميقلا.

ِ **معن** ترتخأ اذإ .*BYE* ةلدسنملا ةمئاقلا *يف تايئاصحإلا* نم **ال** وأ **معن** رتخأ .10 ةوطخلا . no. يه ةيضارتفالا ةميقلا .BYE ةلاسرل ةباجتسإ P-RTP ماظن سأر لاسرا متيس

تادادعإلاا ظفحل **تارييغتلاا لك لاسرا** ىلع رقنا. 11 ةوطخلا.

ةمجرتاا مذه لوح

تمجرت Cisco تايان تايانق تال نم قعومجم مادختساب دنتسمل اذه Cisco تمجرت ملاعل العامي عيمج يف نيم دختسمل لمعد يوتحم ميدقت لقيرشبل و امك ققيقد نوكت نل قيل قمجرت لضفاً نأ قظعالم يجرُي .قصاخل امهتغلب Cisco ياخت .فرتحم مجرتم اممدقي يتل القيفارت عال قمجرت اعم ل احل اوه يل إ أم اد عوجرل اب يصوُتو تامجرت الاذة ققد نع اهتي لوئسم Systems الما يا إ أم الا عنه يل الان الانتيام الال الانتيال الانت الما